# Aktualizace firmware na tiskárně Geeetech A30

#### 1. Předpoklady

Pro úspěšnou instalaci podle tohoto návodu musíte mít tiskárnu připojenou k PC pomocí USB kabelu. Komunikace mezi PC a tiskárnou musí být funkční. Jak komunikaci správně nastavit, naleznete v uživatelském manuálu k tiskárně nebo v obecném návodu k obsluze 3D tiskárny, který naleznete <u>zde</u>.

Při aktualizaci budete otevírat řídící jednotku tiskárny. Dobře si prostudujte celý tento návod a pokud si nejste jisti, že uvedené sami zvládnete, požádejte o pomoc někoho zkušenějšího nebo se obraťte na svého prodejce či autorizovaný servis Geeetech.

V případě dotazů nebo problémů s aktualizací se obraťte na svého prodejce nebo autorizované servisní středisko. Kontakty naleznete na webových stránkách <u>www.levne3dtiskarny.cz</u> a <u>www.geeetech.com</u>.

#### 2. Stažení archivu s firmware

Ze stránek dovozce (<u>www.levne3dtiskarny.cz</u>) nebo ze stránek výrobce (<u>www.geeetech.com/firmware</u>) stáhněte požadovanou verzi firmware (FW).

Na stránkách výrobce naleznete vždy poslední verze FW, na stránkách dovozce je FW navíc připravený ke snadné instalaci, otestovaný a v některých verzích i přeložený do češtiny.

Tento návod bude vycházet z archivů připravených na <u>www.levne3dtiskarny.cz</u>.

#### 3. Rozbalení archivu

Stažený soubor rozbalte do libovolné složky na vašem disku. Archiv obsahuje utilitu upgrade.exe a vlastní soubory firmwaru ve složce Firmware.

#### 4. FW – základní popis

Firmware se skládá ze tří částí: firmware pro řídící jednotku, firmware pro dotykový displej a systémové soubory pro dotykový displej. Níže se naučíte, jak jednotlivé kroky provádět. Pokud není u FW uvedeno jinak, je potřeba provést vždy všechny tři kroky, aby FW správně fungoval.

Během aktualizace tiskárnu nevypínejte ani neodpojujte od počítače. Doporučujeme mít tiskárnu i počítač připojené k zálohovanému zdroji síťového napětí (UPS).

#### 5. Aktualizace FW pro řídící jednotku

Z rozbaleného archivu spusťte utilitu upgrade.exe

| 74 Firmware Toolbox — |        |                   |               |              |                   |    |          |   |
|-----------------------|--------|-------------------|---------------|--------------|-------------------|----|----------|---|
| Serial port:          | COM4 ~ | Mainbord Version: | A30_V1.37.5 ~ | LCD Version: | A30_V1.37.5 V 🌀 M | ОL | Upgrade! |   |
|                       |        |                   |               |              |                   |    |          | ^ |
|                       |        |                   |               |              |                   |    |          |   |
|                       |        |                   |               |              |                   |    |          |   |
|                       |        |                   |               |              |                   |    |          |   |
|                       |        |                   |               |              |                   |    |          |   |
|                       |        |                   |               |              |                   |    |          |   |
|                       |        |                   |               |              |                   |    |          |   |
|                       |        |                   |               |              |                   |    |          |   |
|                       |        |                   |               |              |                   |    |          |   |
|                       |        |                   |               |              |                   |    |          |   |
|                       |        |                   |               |              |                   |    |          | ~ |

- Vyberte komunikační port, ke kterému je tiskárna připojena (Serial port).
- Vyberte M (M jako mainboard základní deska) pro aktualizaci FW řídící jednotky.
- Vyberte verzi FW, který chcete nainstalovat (Mainboard version).
- Stiskněte tlačítko Upgrade.

Průběh aktualizace a její výsledek je vidět v okně utility. Po aktualizaci se tiskárna restartuje.

| 74 Firmware Toolbox —          |               |                   |               |              |                   |    |  | ×        |      |
|--------------------------------|---------------|-------------------|---------------|--------------|-------------------|----|--|----------|------|
| Serial port:                   | COM4 ~        | Mainbord Version: | A30_V1.37.5 ~ | LCD Version: | A30_V1.37.5 V 🖲 M | ΟL |  | Upgrade! |      |
| oproading<br>The Local Control |               |                   |               |              |                   |    |  |          | ^    |
| Uploading                      | [ 8/≋         |                   |               |              |                   |    |  |          |      |
| Uploading                      | 88%           |                   |               |              |                   |    |  |          |      |
| Uploading                      | 1 89%         |                   |               |              |                   |    |  |          |      |
| Uploading                      | r 90%         |                   |               |              |                   |    |  |          |      |
| Uploading                      | i 90%         |                   |               |              |                   |    |  |          |      |
| Uploading                      | j 91%         |                   |               |              |                   |    |  |          |      |
| Uploading                      | ··· 92%       |                   |               |              |                   |    |  |          |      |
| Uploading                      | ··· 93%       |                   |               |              |                   |    |  |          |      |
| Uploading                      | 94%           |                   |               |              |                   |    |  |          |      |
| Uploading                      | 95%           |                   |               |              |                   |    |  |          |      |
| Uploading                      | ··· 95%       |                   |               |              |                   |    |  |          |      |
| Uploading                      | 96%           |                   |               |              |                   |    |  |          |      |
| Uploading                      | 97%           |                   |               |              |                   |    |  |          |      |
| Uploading                      | 98%           |                   |               |              |                   |    |  |          |      |
| Uploading                      | 99%           |                   |               |              |                   |    |  |          |      |
| Uploading                      | 100%          |                   |               |              |                   |    |  |          | 1.00 |
| Restart m                      | ainboard syst | em                |               |              |                   |    |  |          |      |
| Undated successfully!          |               |                   |               |              |                   |    |  |          |      |
| -                              | accessfully.  |                   |               |              |                   |    |  |          |      |
| J                              |               |                   |               |              |                   |    |  |          | ~    |

### 6. Aktualizace FW pro dotykový displej

Pokud nemáte, znova spusťte utilitu upgrade.exe

- Vyberte komunikační port, ke kterému je tiskárna připojena (Serial port).
- Vyberte L (L jako LCD) pro aktualizaci FW dotykového displeje.
- Vyberte verzi FW, který chcete nainstalovat (LCD Version).
- Stiskněte tlačítko Upgrade.

Průběh aktualizace a její výsledek je vidět v okně utility. Po aktualizaci se tiskárna restartuje. Vyčkejte, než tiskárna dokončí instalaci a znovu nastartuje.

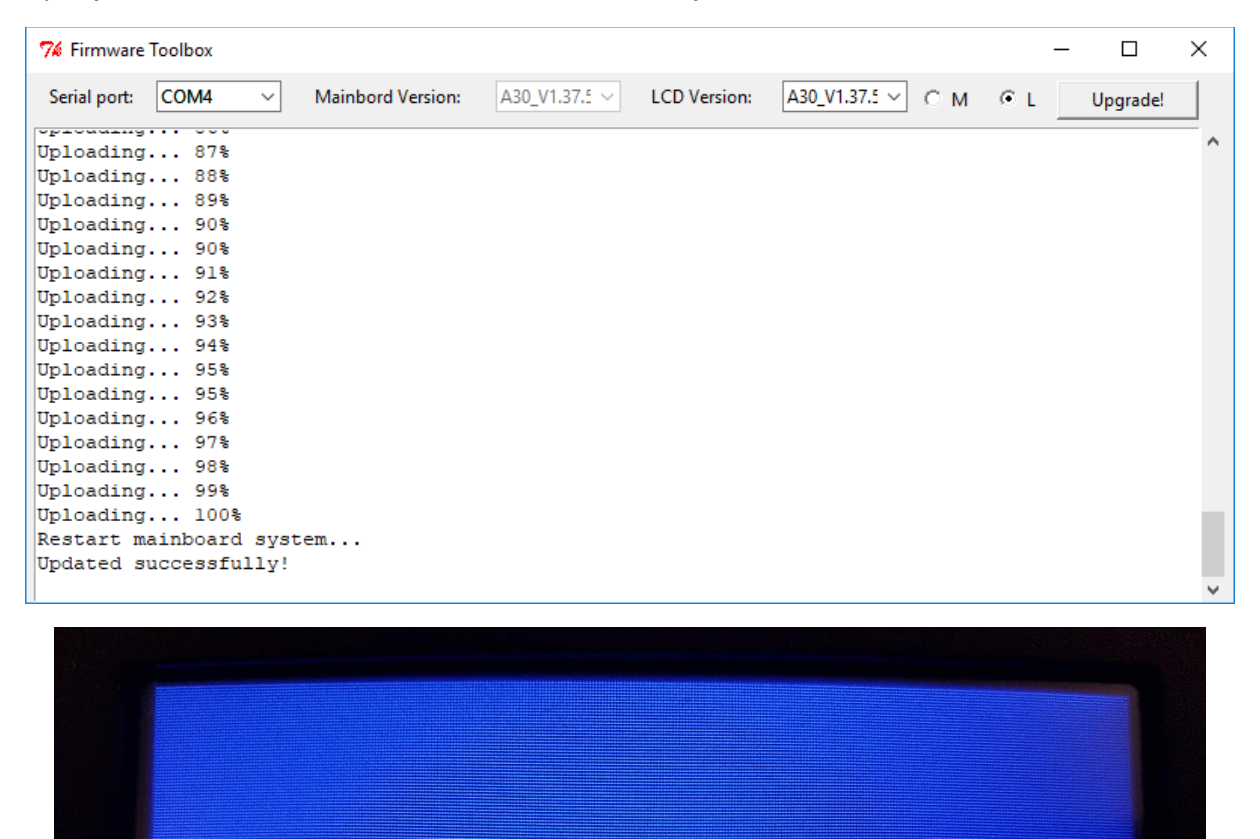

LCD firmware reading... succed

33769

## 7. Aktualizace systémových souborů

Pokud dojde ve FW k výraznějším změnám, nebude tiskárna bez následujícího kroku správně fungovat.

- Vypněte tiskárnu hlavním vypínačem.
- Odpojte tiskárnu od elektrické sítě
- Odmontujte držák filamentu z řídící jednotky
- Otočte řídící jednotku dnem vzhůru
- Pomocí imbusového klíče odšroubujte 5 šroubů ze dna skříně řídící jednotky a sejměte kryt
- Otočte řídící jednotku na bok a odmontujte 4 imbusové šrouby, které drží napájecí zdroj na stěně krytu.
- Opatrně vyjměte napájecí zdroj
- Na šikmé straně krytu je pod napájecím zdrojem umístěna jednotka dotykového displeje.
  Jednotka je vybavena slotem pro microSD (TF) kartu s vloženou kartou.
- MicroSD kartu vyjměte a připojte k PC vhodným adaptérem nebo čtečkou.
- Na kartě naleznete složku system. Tuto složku odstraňte a na kartu nakopírujte novou složku system, kterou naleznete ve složce Firmware v rozbaleném archivu s firmwarem.
- Po nakopírování složky SD kartu odpojte, vyjměte ji z počítače a vložte zpět na původní místo.
- Vložte zpět napájecí zdroj a zajistěte jeho polohu čtyřmi šrouby. Pozor na umístění kabelů.
- Zakrytujte řídící jednotku a kryt zajistěte pěti šrouby.
- Připojte tiskárnu k elektrické síti a zapněte ji hlavním vypínačem.

#### 8. Hotovo

Nyní je tiskárna aktualizována a téměř připravena k práci. Po aktualizaci před použitím vždy proveďte novou kalibraci!